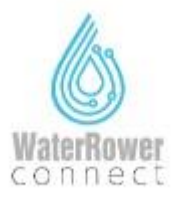

Please note the Com Module is connected within the individual App i.e WaterRower Connect and not via the Bluetooth setting on your device. Kérjük, vegye figyelembe, hogy a Com Module az egyedi alkalmazáson belül csatlakozik, pl

A WaterRower Connect nem a készülék Bluetooth-beállításán keresztül.

Please retry the steps below. Usually if the ComModule doesn't turn off the connection would not have been initially made between the S4 monitor and the ComModule device at the start. i.e the PC icon would not have appeared on the display.

Kérjük, próbálja meg az alábbi lépéseket. Ha a ComModule nem kapcsol ki, általában nem jön létre a kapcsolat az S4 monitor és a ComModule eszköz között, azaz a PC ikon nem jelenik meg a kijelzőn.

 Attach the Com Module to S4 monitor: Csatlakoztassa a Com modult az S4 monitorhoz:

2. Press the 'On' button on the S4 monitor Nyomja meg az "On" gombot az S4 monitoron

3. Press the button down on the top of the Com Module. Nyomja meg a gombot a ComModule tetején.

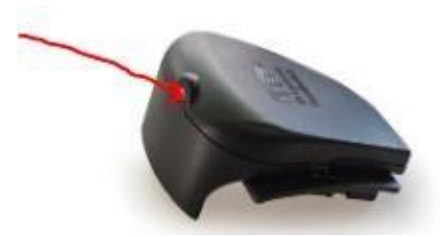

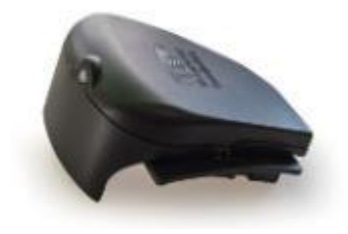

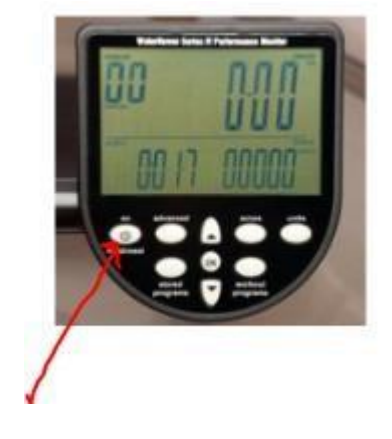

The icon PC will appear on the S4 monitor display.
A PC ikon megjelenik az S4 monitor kijelzőjén

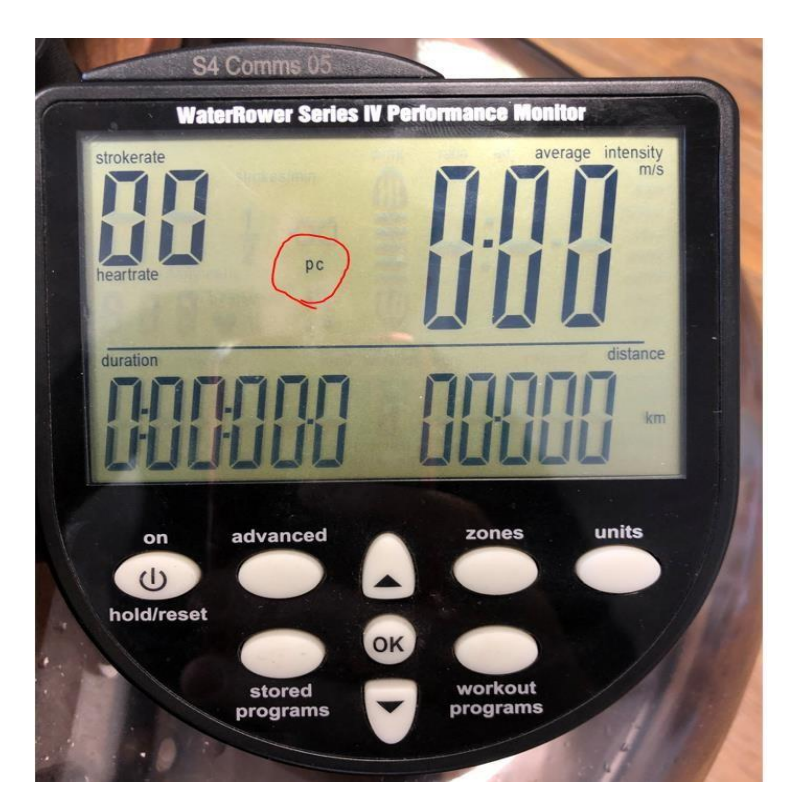

If the PC ICON does not appear on the S4 monitor display, then the Com Module is not connected firmly to the back of the S4 monitor. Try removing the battery cover and then refitting the Com Module.

Ha a PC ICON nem jelenik meg az S4 monitor kijelzőjén, akkor a ComModule nincs megfelelően csatlakoztatva az S4 monitor hátuljához. Próbálja meg eltávolítani az elemtartó fedelét, majd visszahelyezni a ComModule-t.

5. The ComModule will now flash Blue. A ComModule most kéken villog.

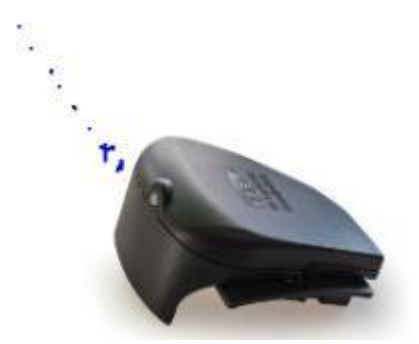

6. Now on your mobile device open the connect app and Press on "Start Rowing" Most mobileszközén nyissa meg a Connect alkalmazást, és nyomja meg a "Start Rowing" gombot. Your mobile device will now scan for devices and find the WaterRower. Mobileszköze most eszközöket keres, és megtalálja a WaterRowert.

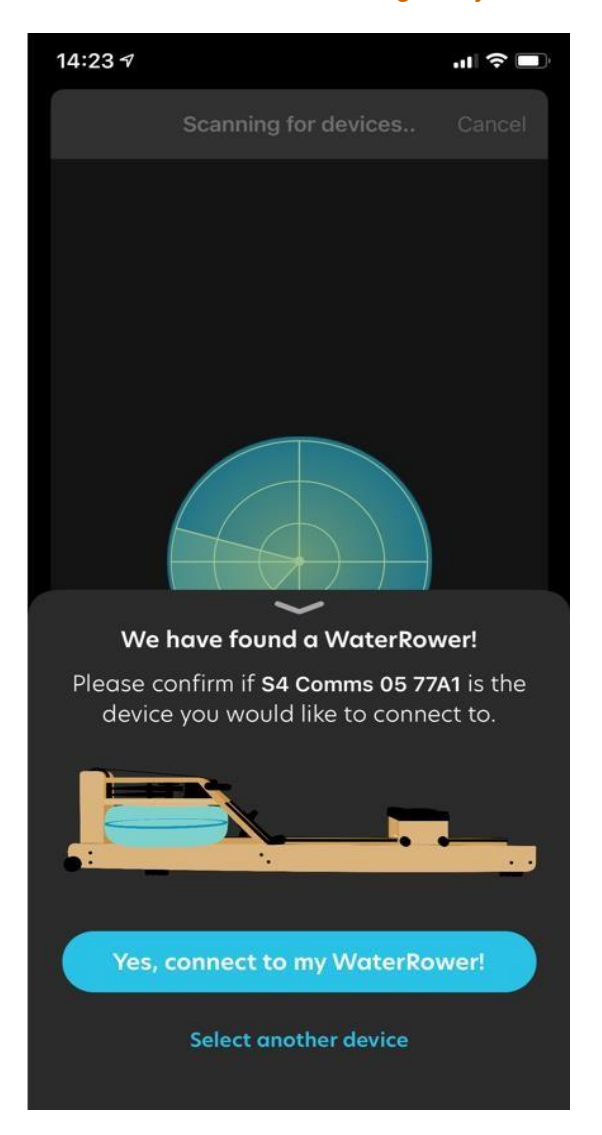

8 ••••• On your mobile device: Press on "Yes, connect to my Waterrower!" It will now connect.

Mobileszközén: Nyomja meg az "Igen, csatlakozzon a Waterroweremhez!" gombot. Most csatlakozni fognak.

9 **G**On you mobile device: 'Swipe right to left to select your mode. i.e Timed. Mode, Distance, Interval, Free Rowing

Mobileszközén: <sup>•</sup>Csúsztasson jobbról balra a mód kiválasztásához: Időzített, Mód, Távolság, Intervallum, Szabad evezés

10 Once selected Press "Start" Miután kiválasztotta, nyomja meg a "Start" gombot

11 On your mobile device: For example on Timed Mode shown below, Select how long you wish to row by rotating the small arrow (position North) clockwise to the desired time.

Mobileszközén válasszon módot, például az alábbi időzített módban válassza ki, mennyi ideig szeretne evezni a kis nyíl (északi pozíció) óramutató járásával megegyező irányba forgatásával a kívánt időpontig.

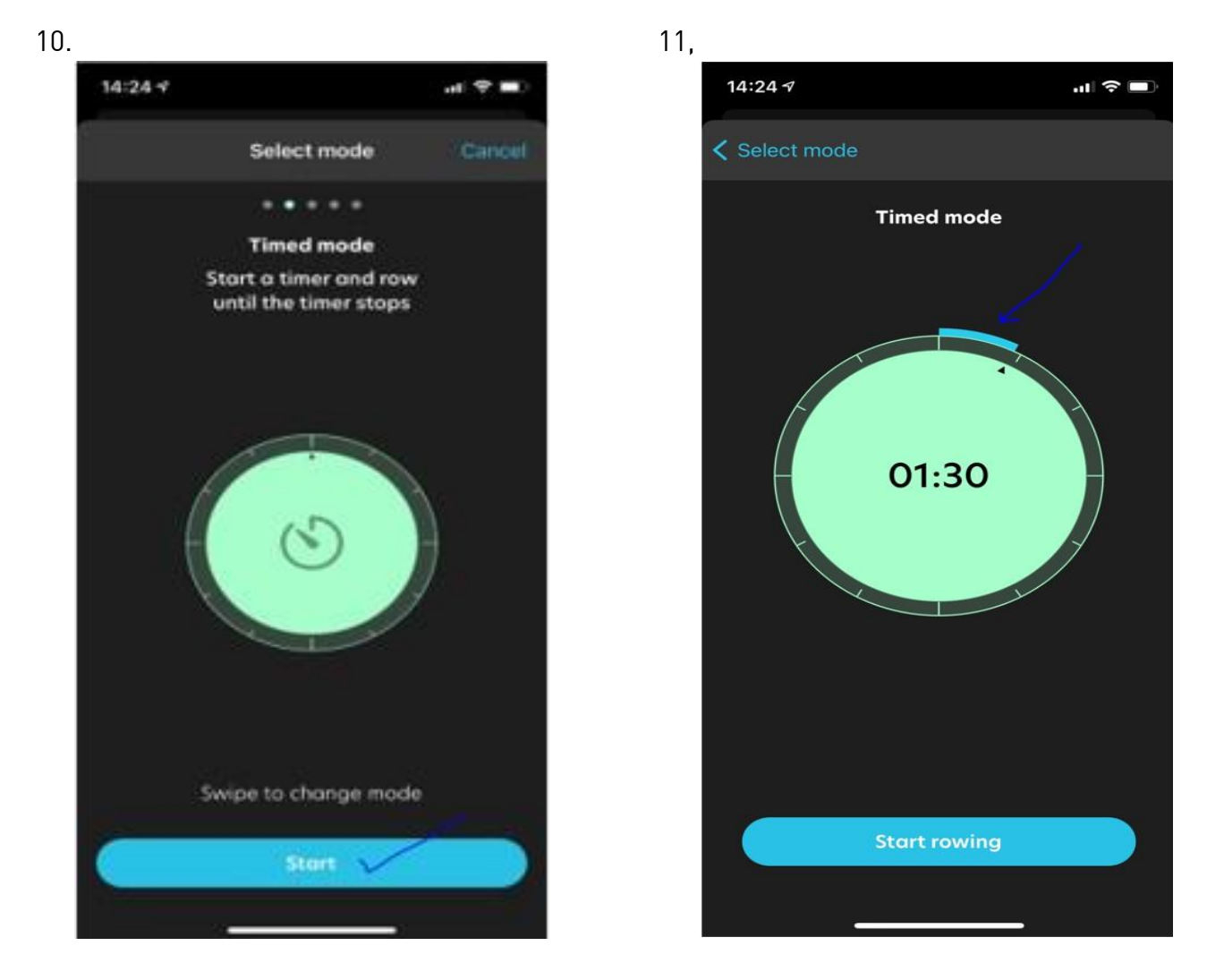

On your mobile device Press on "Start rowing" Mobileszközén nyomja meg a "Start wowing" gombot

12

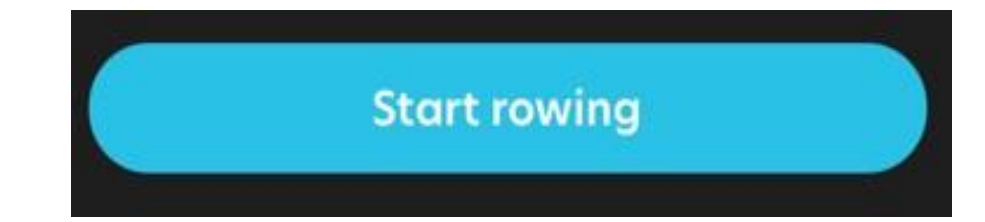

13 On your Rowing machine start Rowing (Pull handle!) Kezdjen el evezni az evezősgépen! (Húzz a nyelet)

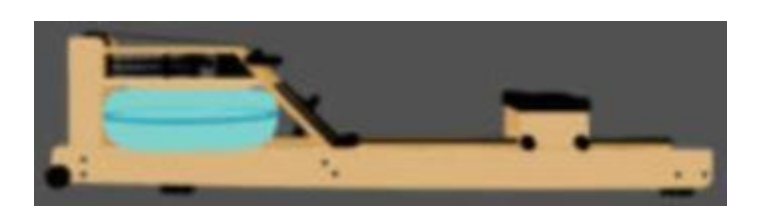

14 The display on the S4 monitor and the display on the phone app will start measuring output.

Az S4 monitor kijelzője és a telefonalkalmazás kijelzője elkezdi mérni az adatokat.

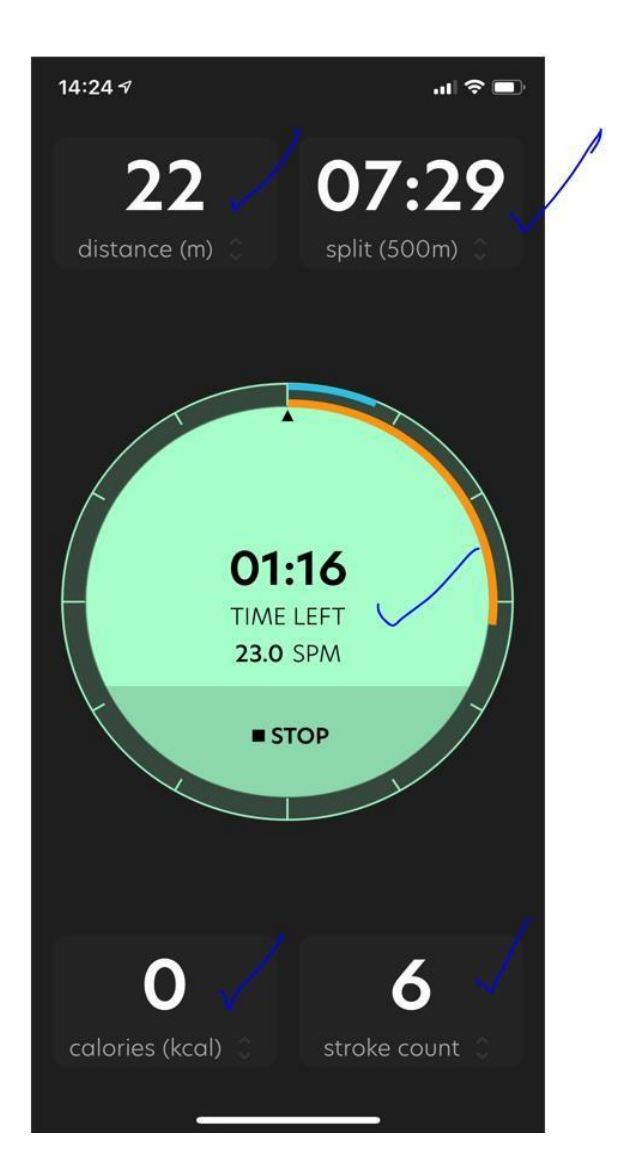

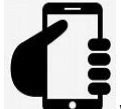

15 When the workout is finished on the app "Save" or "Dismiss" the workout

Ha az edzés befejeződött, az alkalmazásban "Save"(Mentés) vagy "Dismiss"(Elvetés) gomb megnyomásával mentheti vagy elvetheti az edzésprogramot.

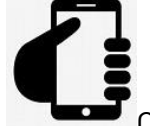

16 On your mobile device once saved or dismissed it will revert back to this screen

Ezt követően látja a teljesítmény összesítést az edzésnaplóban.

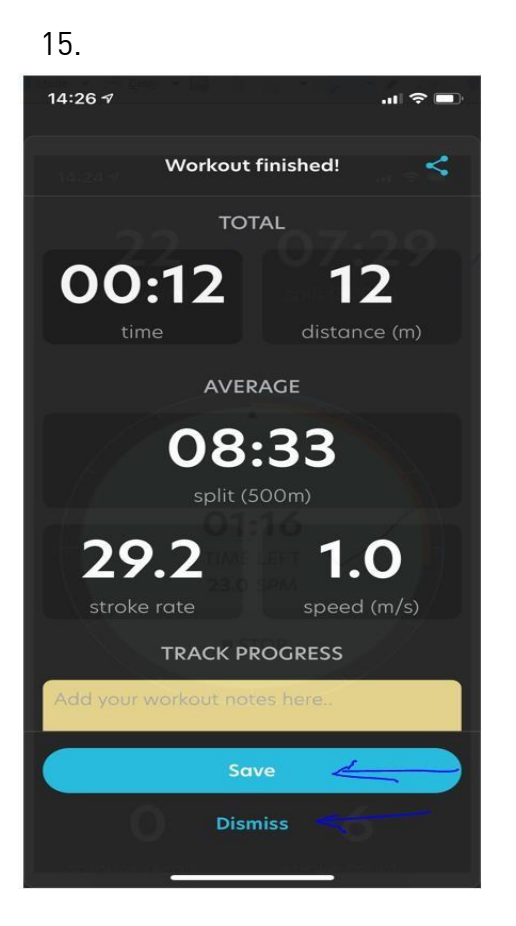

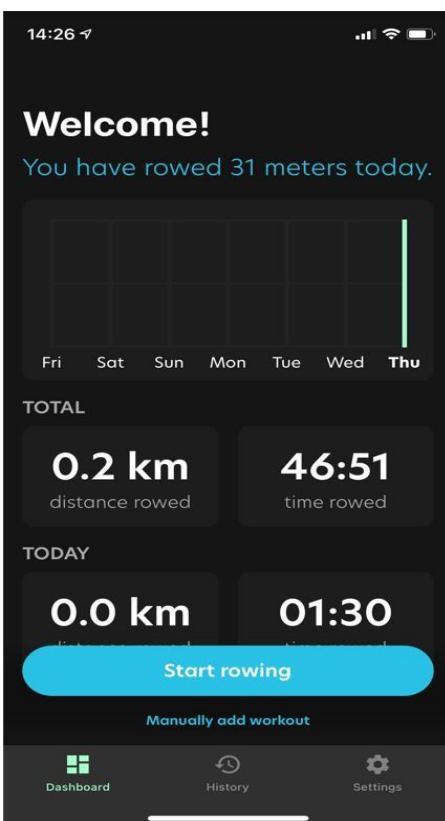

17 Now hold you finger down on the button on top of the Com Module for 5 seconds. The light will then turn off/ shut down and you can remove the device from the S4 monitor.

Kikapcsoláshoz tartsa lenyomva a ComModule tetején lévő gombon 5 másodpercig. Ezután a lámpa kialszik. Eltávolítás esetén mindig kapcsolja ki az eszközt mielőtt leválasztja a monitorról.

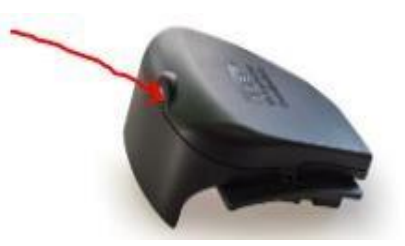

Támogatás kérés: <u>sales@waterrower.hu</u> email címen.

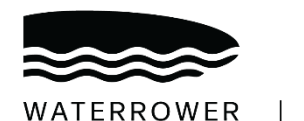

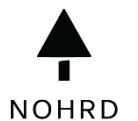

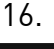